## **Reset network settings**

If you're having issues with connectivity, including Wi-Fi, cellular (mobile data) or Bluetooth, you may opt to reset your network settings as an advanced step in troubleshooting the issue. To reset:

- 1. Open Settings
  - 1. Either swipe up from the home screen to display the app drawer, and select settings, or
  - 2. Swipe down from the notification area and tap the settings icon present in the notification panel.
- 2. Tap System
- 3. Tap **Reset options** (under Advanced)
- 4. Tap Reset Wi-Fi, mobile & Bluetooth
- 5. Tap RESET SETTINGS
- 6. Tap **RESET SETTINGS** again
- 7. The RHINO device will begin the irreversible process of resetting all network settings. Be prepared to re-input configurations and saved networks again.